## 步驟1活動報名網頁

| ŝ]       | 2 國立臺南藝術大學                                                   |             |                                                 |                      |  |
|----------|--------------------------------------------------------------|-------------|-------------------------------------------------|----------------------|--|
|          |                                                              |             |                                                 | 登入 Sign in           |  |
| 我要報<br>名 | 「取りれ」は当いて                                                    | 主辦單位        | 活動起訖                                            | 活動地點                 |  |
| Đ,       | 109-2推廣教育-藤班附講-應用音樂學系「錄音與混音實務」4.320元                         | 藝術推廣處       | 2021-02-22 00:00:00<br>到<br>2021-03-05 00:00:00 | 應用音樂學系103/104錄音<br>室 |  |
| B'       | 109-2推審教育-隨班附講-應用音樂學系「編曲技巧與實務」4.320元                         | 藝術推廣處       | 2021-02-22 00:00:00<br>到<br>2021-03-05 00:00:00 | 國樂系新大樓108109教室       |  |
| Ð,       | 109-2推廣教育-随班附讀-應用音樂學系「錄音與混音書務」2,880元                         | 藝術推廣處       | 2021-02-22 00:00:00<br>到<br>2021-03-05 00:00:00 | 應用音樂系213大教室          |  |
| Đ,       | 109-2推廣軟育-續班附讀-高階藝術管理碩士在職學位學程「媒體與溝通」15.000元                  | 藝術推廣處       | 2021-02-22 00:00:00<br>到<br>2021-07-31 00:00:00 | 國樂系 - 教105           |  |
| Đ        | 109-2推廣教育-隨班附譜-應用音樂學系「爵士和醫學(二)」4.320元                        | 藝術推廣處       | 2021-02-22 00:00:00<br>到<br>2021-07-31 00:00:00 | 國樂系新大樓108109教室       |  |
| Đ        | <u>109-2推廣軟育-鏡班附譜-博物館學與古物維護研究所「專類研究:博物館與社會癔<br/>廣 1.824元</u> | 藝術推廣處       | 2021-02-22 00:00:00<br>到<br>2021-07-31 00:00:00 | 圖資大樓234教室            |  |
| Đ        | 109-2推廣教育-随班附譜-博物館學與古物維護研究所「專題研究:質性研究方法」<br>5_472元           | 藝術推廣處       | 2021-02-22 00:00:00<br>到<br>2021-07-31 00:00:00 | 圖資大樓234教室            |  |
| Đ        | 109-2推廣教育-續班附續-博物館學與古物維護研究所「博物館蒐藏管理」5.472元                   | 藝術推廣處       | 2021-02-22 00:00:00<br>到<br>2021-07-31 00:00:00 | 圖資大樓234教室            |  |
| Đ,       | 109-2推廣教育-學分班-音像記錄研究所 [動態攝影] 6.000元                          | 音像紀錄研究<br>所 | 2021-03-07 09:00:00<br>到<br>2021-06-27 16:30:00 | 新竹縣文化局縣史館2樓會<br>議室   |  |

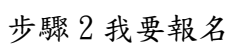

|                | 国立臺南藝術大學                                                    | R:          |                                                 |                      |
|----------------|-------------------------------------------------------------|-------------|-------------------------------------------------|----------------------|
|                | ▶▶最新沃 動 ∢                                                   | 4           |                                                 | 登入 Sign in           |
| 腰報<br>名        | ·····································                       | 主辦單位        | 活動起訖                                            | 活動地點                 |
| Ð,             | 109-2推薦教育-趙班附譜-應用音樂學系「錄音與混音實務」4,320元                        | 藝術推廣處       | 2021-02-22 00:00:00<br>到<br>2021-03-05 00:00:00 | 應用音樂學系103/104錄音<br>室 |
| Ð,             | 生腐软育-随班附譜-應用音樂學系「編曲技巧與實務」4,320元                             | 藝術推廣處       | 2021-02-22 00:00:00<br>到<br>2021-03-05 00:00:00 | 國樂系新大樓108109教室       |
| ₽ <sup>,</sup> | 109-2推廣教育-随班附譜-應用音樂學系「錄音與混音實務」2,880元                        | 藝術推廣處       | 2021-02-22 00:00:00<br>到<br>2021-03-05 00:00:00 | 應用音樂系213大教室          |
| Ð,             | 109-2推廣教育-鏡班附讀-高踏藝術管理碩士在職學位學程「媒體與溝通」15.000元                 | 藝術推廣處       | 2021-02-22 00:00:00<br>到<br>2021-07-31 00:00:00 | 國樂系 - 教105           |
| Ð,             | 109-2推廣教育-随班附禧-應用音樂學系「爵士和醫學(二)」4.320元                       | 藝術推廣處       | 2021-02-22 00:00:00<br>到<br>2021-07-31 00:00:00 | 國樂系新大樓108109教室       |
| Ð              | 109-2推廣教育-隨班附譜-博物館學與古物維護研究所「專類研究:博物館與社會癔<br><u>素 1.824元</u> | 藝術推廣處       | 2021-02-22 00:00:00<br>到<br>2021-07-31 00:00:00 | 圖資大樓234教室            |
| Đ              | 109-2推廣教育-師班附譜-博物館學與古物維護研究所「專願研究:質性研究方法」<br>5.472元          | 藝術推廣處       | 2021-02-22 00:00:00<br>到<br>2021-07-31 00:00:00 | 圖資大樓234教室            |
| Ð              | 109-2推廣教育-随班附譜-博物館學段古物維護研究所「博物館蒐藏管理」5,472元                  | 藝術推廣處       | 2021-02-22 00:00:00<br>到<br>2021-07-31 00:00:00 | 圖資大樓234教室            |
| Đ              | 109-2推廣教育-學分班-音像紀錄研究所「動態攝影」6 000元                           | 音像紀錄研究<br>所 | 2021-03-07 09:00:00<br>到<br>2021-06-27 16:30:00 | 新竹縣文化局縣史館2樓會<br>議室   |

## 步驟3填入基本資料後送出

|                              | 活動報名 Registration Form                 |
|------------------------------|----------------------------------------|
| *活動名稱<br>Event Name          | 109-2推廣教育-隨班附讀-應用音樂學系「錄音與混音實務」4,320元 ~ |
| *姓名<br>Full Name             |                                        |
| *EMail                       |                                        |
| *聯絡電話<br>Phone<br>Number     |                                        |
| *費用<br>Fee                   | 4320                                   |
| 備註<br>Memo                   |                                        |
| *設定密碼<br>Password            | 建議: 6位數以上,包含大小寫、數字。                    |
| *確認密碼<br>Confirm<br>Password |                                        |
| *驗證碼                         | <b>2284</b> 换一張 change                 |
| *輸入驗證碼                       | 請輸入圖片中的文字或數字,英文大小寫不同                   |
|                              | 送出                                     |

4.送出後跳出視窗請按OK

| お手手もたが                                                                                                    | 活動報名 Registration Form                 |  |  |  |
|----------------------------------------------------------------------------------------------------|----------------------------------------|--|--|--|
| 77百動名稱<br>Event Name                                                                                                    | 109-2推廣教育-隨班附讀-應用音樂學系「錄音與混音實務」4,320元 > |  |  |  |
| *姓名<br>Full Name                                                                                                    | test                                   |  |  |  |
| *EMail                                                                                                    | em1121@gmail                           |  |  |  |
| *聯絡電話<br>Phone                                                                                                    | 09000200                               |  |  |  |
| 網頁訊息 ×                                                                                                    |                                        |  |  |  |
| 填寫的報名資料如下 Confirmation:   二   活動名稱 Event Name: 109-2推廣教育-隨班附讀-應用音樂學系「錄音與混音實務」4,320元<br>姓名 Full Name: test   EMail: em1121@gmail   聯絡電話 Phone Number: 090000200   費用 Fee: \$NTD 4320   備註 Memo:   ==================================== |                                        |  |  |  |
| 備註 Mem<br>======<br>確定要儲存                                                                                                    | =====<br>2 Send                        |  |  |  |

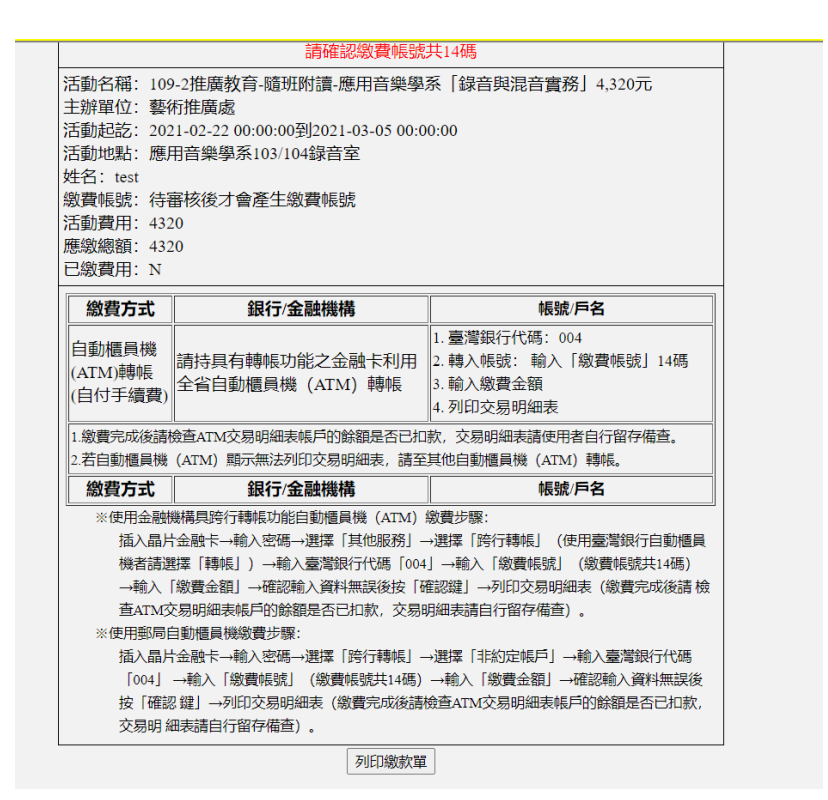

步驟 6 系統信件通知報名成功,待本校審核通過後,請至報名系統確認繳費 資訊

test, 您好:

感謝您對109-2推廣教育-隨班附讀-應用音樂學系「錄音與混音實務」4,320元活動的支持,系統已收到您的報名資料。

如果需要修改報名資料或查閱報名與繳費狀態,請登入本校活動報名網址 https://ap.tnnua.edu.tw/Regist/Main.aspx

請妥善保存個人密碼,防止個人資料外洩。

國立臺南藝術大學 敬啟

|          | ▶ ▼ 取 初 冶                            | 「当川」「「 |                                                   |                      |          |
|----------|--------------------------------------|--------|---------------------------------------------------|----------------------|----------|
| 我要報<br>名 | 活動名稱                                 | 主辦單位   | 活動起訖                                              | 活動地點                 | 報名資<br>訊 |
| 63       | 109-2推廣教育-随班附讀-應用音變學系「錄音與混音實務」4.320元 | 藝術推廣處  | 2021-02-22<br>00:00:00到<br>2021-03-05<br>00:00:00 | 應用音樂學系103/104錄<br>音室 | 9        |
|          |                                      |        | 0004 00 00                                        |                      |          |

|                                               | 請確認繳費帳號共14碼                       |                     |  |  |
|-----------------------------------------------|-----------------------------------|---------------------|--|--|
| 活動名稱: 109                                     |                                   |                     |  |  |
| 主辦單位: 藝術                                      | 主辦單位: 藝術推廣處                       |                     |  |  |
| 活動起訖: 202                                     | 21-02-22 00:00:00到2021-03-05 00:0 | 0:00                |  |  |
| 活動地點:應用                                       | 用音樂學系103/104錄音室                   |                     |  |  |
| 姓名: test                                      |                                   |                     |  |  |
| 繳費帳號: 121                                     | 77301641485                       |                     |  |  |
| 活動費用: 432                                     | 20                                |                     |  |  |
| 應繳總額: 432                                     | 20                                |                     |  |  |
| 已繳費用: N                                       |                                   |                     |  |  |
| 繳費方式                                          | 銀行/金融機構                           | 帳號/戶名               |  |  |
|                                               |                                   | 1.臺灣銀行代碼: 004       |  |  |
| 目動櫃員機                                         | 請持具有轉帳功能之金融卡利用                    | 2.轉入帳號: 輸入「繳費帳號」14碼 |  |  |
| (ATM)轉帳                                       | 全省自動櫃員機 (ATM) 轉帳                  | 3. 輸入繳費金額           |  |  |
| (目付于續資)                                       |                                   | 4. 列印交易明細表          |  |  |
| 1.繳費完成後請檢                                     |                                   | 款,交易明細表請使用者自行留存備查。  |  |  |
| 2.若自動櫃員機                                      | (ATM) 顯示無法列印交易明細表, 請至             | 其他自動櫃員機 (ATM) 轉帳。   |  |  |
| 繳費方式                                          | 繳費方式 銀行/金融機構 帳號/戶名                |                     |  |  |
| ※使用金融機構具跨行轉帳功能自動櫃員機 (ATM) 繳費步驟:               |                                   |                     |  |  |
| 插入晶片金融卡→輸入密碼→選擇「其他服務」→選擇「跨行轉帳」(使用臺灣銀行自動櫃員     |                                   |                     |  |  |
| 機者請選擇「轉帳」) →輸入臺灣銀行代碼「004」→輸入「繳費帳號」 (繳費帳號共14碼) |                                   |                     |  |  |
| →輸入「繳費金額」→確認輸入資料無誤後按「確認鍵」→列印交易明細表(繳費完成後請檢     |                                   |                     |  |  |
| 查ATM交易明細表帳戶的餘額是否已扣款, 交易明細表請自行留存備查)。           |                                   |                     |  |  |
| ※使用郵局自動櫃員機繳費步驟:                               |                                   |                     |  |  |
| 插入晶片金融卡→輸入密碼→選擇「跨行轉帳」→選擇「非約定帳戶」→輸入臺灣銀行代碼      |                                   |                     |  |  |
| 「004」→輸入「繳費帳號」(繳費帳號共14碼)→輸入「繳費金額」→確認輸入資料無誤後   |                                   |                     |  |  |
| 按「確認鍵」→列印交易明細表(繳費完成後請檢查ATM交易明細表帳戶的餘額是否已扣款,    |                                   |                     |  |  |
| 交易明為                                          | 晒表請自行留存備查)。                       |                     |  |  |
|                                               |                                   |                     |  |  |

列印繳款單